## Progman Pomoc techniczna – Zły format daty i brak polskich znaków

W związku z problemem dotyczącym wyświetlania polskich znaków, daty, innych znaków w systemach desktopowym oraz na wydrukach z tych systemów (przy zainstalowanym na komputerze systemie operacyjnym Windows 7) należy wykonać następujące czynności:

• Należy przejść do Panelu sterowania, wybrać opcję Zegar, język i region

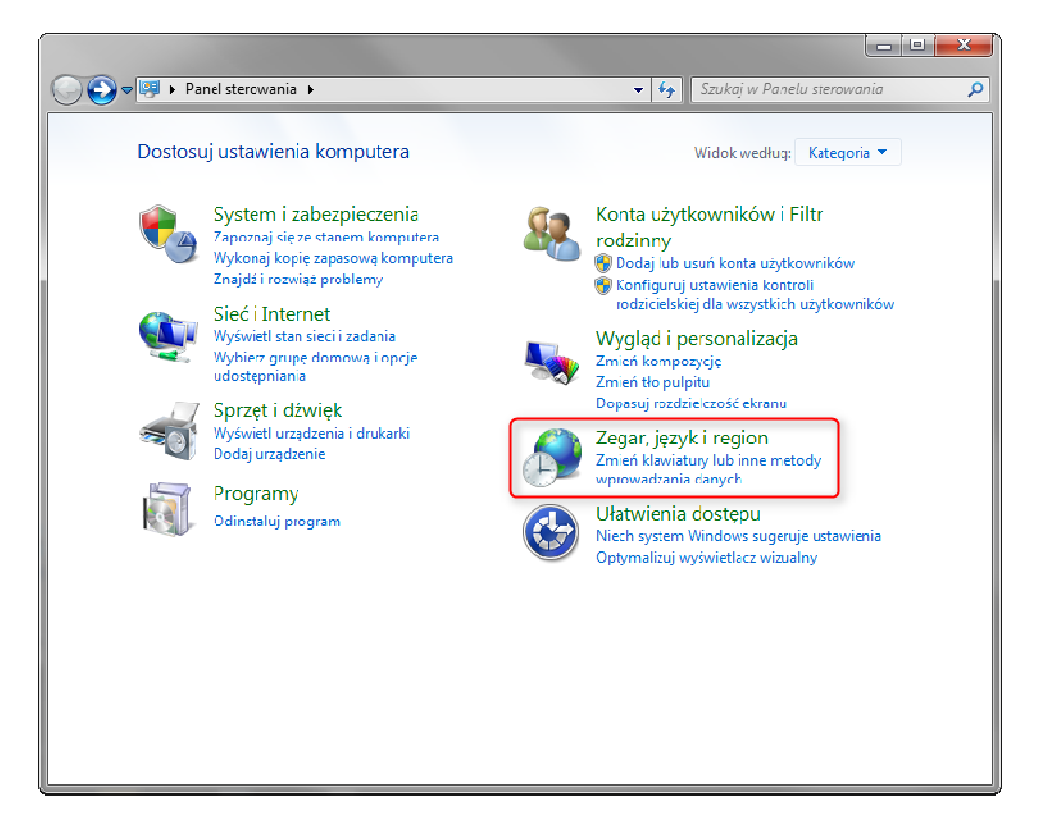

• Następnie z pozycji Region i język należy wybrać Zmień format daty, godziny lub liczb

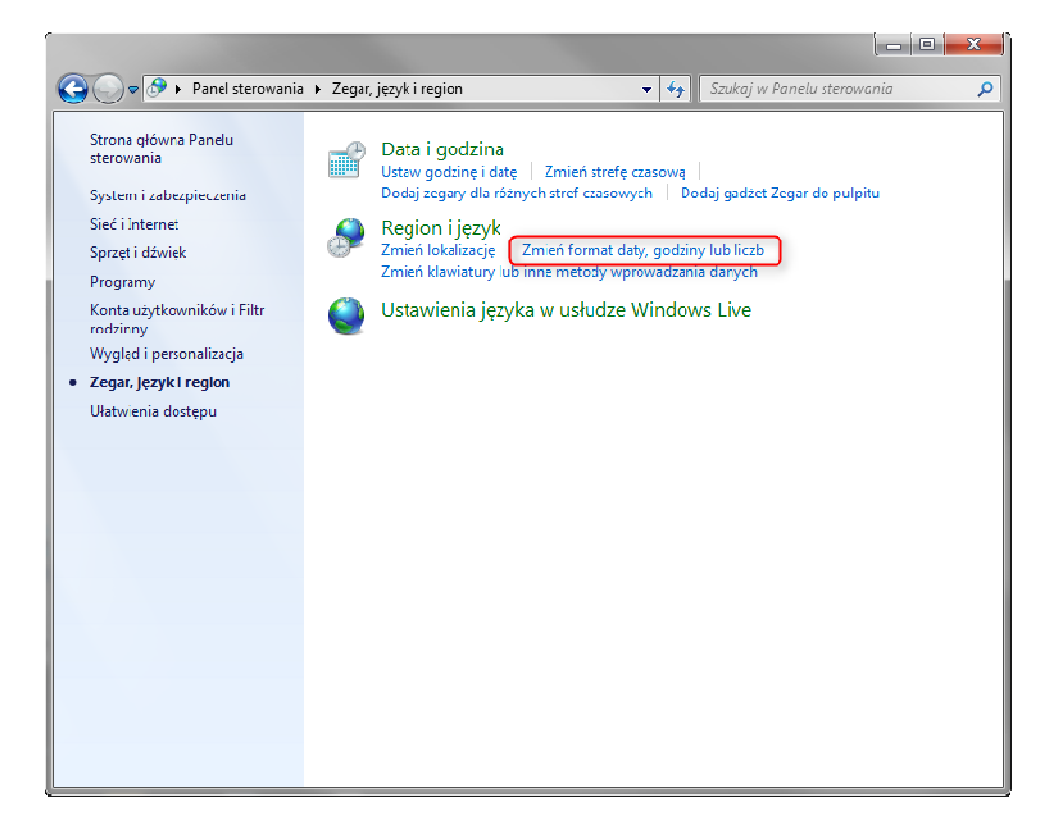

• W okienku Region i język, w zakładce Formaty należy wybrać opcję Ustawienia dodatkowe...

| Region i język                                                                                                    |                      |  |  |  |
|----------------------------------------------------------------------------------------------------|----------------------|--|--|--|
| ormaty Lokalizacja Klawiatury i języki Administracyjne                                                                     |                      |  |  |  |
| Format:                                                                                                    |                      |  |  |  |
| Polski (Polska) 👻                                                                                                    |                      |  |  |  |
| Formaty daty i godziny                                                                                                    |                      |  |  |  |
| Data krótka:                                                                                                    | rrrr-MM-dd           |  |  |  |
| Data długa:                                                                                                    | d MMMM rmr 👻         |  |  |  |
| Godzina krótka:                                                                                                    | GG:mm                |  |  |  |
| Godzina długa:                                                                                                    | GG:mm:ss ▼           |  |  |  |
| Pierwszy dzień<br>tygodnia:                                                                                                | poniedziałek 👻       |  |  |  |
| <u>Co oznacza słowo notacja?</u>                                                                                           |                      |  |  |  |
| Przykłady                                                                                                    |                      |  |  |  |
| Data krótka:                                                                                                    | 2011-10-12           |  |  |  |
| Data długa:                                                                                                    | 12 października 2011 |  |  |  |
| Godzina krótka:                                                                                                    | 08:24                |  |  |  |
| Godzina długa:                                                                                                    | 08:24:45             |  |  |  |
| Ustawienia dodatkowe<br>Przejdź do trybu online, aby uzyskać informacje na temat zmiany jezyków i<br>formatów regionalnych |                      |  |  |  |
| OK Anuluj Zastosuj                                                                                                    |                      |  |  |  |

- W oknie Dostosowywanie formatu w zakładce Liczby (1) należy kliknąć w przycisk Resetuj(2)
- Czynność resetowania ustawień należy powtórzyć na każdej zakładce (Waluta, Godzina, Data)

| 🖇 Destosowywanie formatu                                                                                             |                |         |                 |  |  |
|----------------------------------------------------------------------------------------------------|----------------|---------|-----------------|--|--|
| Uczby Waluta Godzina Data                                                                                            |                |         |                 |  |  |
| Przykład                                                                                                    |                |         |                 |  |  |
| Dodatnie:                                                                                                    | 123 456 789,00 | Ujemne: | -123 456 789,00 |  |  |
|                                                                                                    |                |         |                 |  |  |
| Symbol dz                                                                                                    | iesiętny:      | 1       |                 |  |  |
| Liczba cyfr po symbolu dziesiętnym:                                                                                  |                | 2       | 2               |  |  |
| Symbol grupowania cyfr:                                                                                              |                |         |                 |  |  |
| Grupowanie cyfr:                                                                                                    |                | 123 4   | 123 456 789 👻   |  |  |
| Symbol znaku minus:                                                                                                  |                | -       |                 |  |  |
| Format liczb ujemnych:                                                                                               |                | -1,1    | -1,1 -          |  |  |
| Wyświetlanie zer wiodących:                                                                                          |                | 0,7     | 0.7 -           |  |  |
| Separator listy:                                                                                                    |                | ;       | ;               |  |  |
| System miar:                                                                                                    |                | Metry   | Metryczne       |  |  |
| Cyfry standardowe:                                                                                                   |                | 01234   | 0123456789 -    |  |  |
| Užyj cyfr macierzystych:                                                                                             |                | Nigd    | Nigdy           |  |  |
| Kliknij przycisk Resetuj, aby przywrócić domyślne ustawienia Resetuj 2<br>systemu dla liczb, waluty, godziny i daty. |                |         |                 |  |  |
|                                                                                                    |                | ОК      | Anuluj Zastosuj |  |  |

- Wprowadzone zmiany należy zastosować (przycisk *OK*).
- Po wykonaniu tych czynności system powinien poprawnie wyświetlać czcionki, format daty i system walutowy.

Opis pochodzi ze strony firmy WoltersKluwer : http://pomoc.wolterskluwer.pl/progman-pomoc-techniczna-zly-format-datyi-brak-polskich-znakow-swiadectwa-blad-80020101/